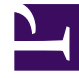

# **GENESYS**<sup>®</sup>

This PDF is generated from authoritative online content, and is provided for convenience only. This PDF cannot be used for legal purposes. For authoritative understanding of what is and is not supported, always use the online content. To copy code samples, always use the online content.

# Deploy Digital Channels using Docker Compose

8/10/2025

# Contents

- 1 Hardware requirements
- 2 Software requirements
- 3 Configure Digital Channels
- 4 Install Digital Channels
- 5 Stop and remove containers
- 6 View a list of containers
- 7 Connect to databases
- 8 Verify the services
- 9 Access the services
- 10 More information

Learn how to deploy Digital Channels as a service in a non-production lab environment using Docker Compose. To deploy Digital Channels in a Kubernetes cluster for a production or non-production environment, see Deploy Digital Channels.

## **Related documentation:**

Follow the steps on this page to deploy Digital Channels in a non-production lab environment using Docker Compose. With this deployment approach, you can quickly set up the Digital Channels components in one host running Docker. This deployment currently supports asynchronous chat and SMS.

### Important

"Nexus" is the simplified name we use for the Digital Channels application and nodes, so you'll see that name referenced throughout this document.

## Hardware requirements

- CPU: minimum 2 cores
- RAM: minimum of 16 GB

## Software requirements

Use the latest stable version of:

- Docker
- Docker Compose

Your environment should have internet access to docker.io/library or you can manually load the following images to Docker:

- elasticsearch:7.3.0
- kibana:7.3.0
- filebeat:7.3.0
- postgres:11

- redis:5
- prometheus:latest
- grafana:latest

# Configure Digital Channels

Download the Docker Compose file for Digital Channels and update the configuration parameters: docker-compose.yml

The following table lists the configurable parameters you can define for your installation in the **docker-compose.yml** file.

| Name                 | Description                                                                    | Default value |
|----------------------|--------------------------------------------------------------------------------|---------------|
| COMPOSE_PROJECT_NAME | The Docker Compose project name.                                               | nexdc         |
| NGINX_IMAGE          | The address of the Nginx installation.                                         | nginx         |
| NGINX_TAG            | The version of the Nginx installation.                                         | latest        |
| NGINX_PUBLIC_HTTP    | Port mapping for the Nginx service.                                            | 80            |
| NGINX_PUBLIC_HTTPS   | Port mapping for the Nginx service.                                            | 443           |
| REDIS_IMAGE          | The address of the Redis installation.                                         | redis         |
| REDIS_TAG            | The version of the Redis installation.                                         | 5             |
| REDIS_PUBLIC_PORT    | Port mapping for the Redis service.                                            | 6379          |
| POSTGRES_IMAGE       | The address of the PostgreSQL installation.                                    | postgres      |
| POSTGRES_TAG         | The version of the PostgreSQL installation.                                    | 11            |
| POSTGRES_USER        | The PostgreSQL user Digital<br>Channels can use to connect to<br>the database. | nexus         |
| POSTGRES_DB          | The PostgreSQL database name.                                                  | nexus         |
| POSTGRES_PASSWORD    | The PostgreSQL user password.                                                  | nexus         |
| POSTGRES_PUBLIC_PORT | Port mapping for the PostgreSQL service.                                       | 5432          |
| NEXUS_IMAGE          | The location of the Nexus image.                                               |               |
| NEXUS_TAG            | The version of the Nexus image.                                                |               |
| NEXUS_PUBLIC_PORT    | Port mapping for the Nexus service.                                            | 4004          |

| Name                       | Description                                    | Default value                                     |
|----------------------------|------------------------------------------------|---------------------------------------------------|
| ELASTICSEARCH_IMAGE        | The address of the Elasticsearch installation. | docker.elastic.co/elasticsearch/<br>elasticsearch |
| ELASTIC_RELEASE            | The version of the Elasticsearch installation. | 7.3.0                                             |
| ELASTICSEARCH_PUBLIC_PORT  | Port mapping for the Elasticsearch service.    | 9200                                              |
| ELASTICSEARCH_CLUSTER_PORT | Port mapping for the Elasticsearch service.    | 9300                                              |
| KIBANA_IMAGE               | The address of the Kibana installation.        | docker.elastic.co/kibana/kibana                   |
| KIBANA_PUBLIC_PORT         | Port mapping for the Kibana service.           | 5601                                              |
| FILEBEAT_IMAGE             | The address of the Filebeat installation.      | docker.elastic.co/beats/filebeat                  |
| PROMETHEUS_IMAGE           | The address of the Prometheus installation.    | prom/prometheus                                   |
| PROMETHEUS_TAG             | The version of the Prometheus installation.    | latest                                            |
| PROMETHEUS_PUBLIC_PORT     | Port mapping for the Prometheus service.       | 9090                                              |
| GRAFANA_IMAGE              | The address of the Grafana installation.       | grafana/grafana                                   |
| GRAFANA_TAG                | The version of the Grafana installation.       | latest                                            |
| GF_USERS_ALLOW_SIGN_UP     | Allow user to sign up to Grafana.              | false                                             |
| GF_SECURITY_ADMIN_PASSWORD | Admin user password for Grafana.               | secret                                            |
| GRAFANA_PUBLIC_PORT        | Port mapping for the Grafana service.          | 3000                                              |

If you must inject an environment variable in the Nexus service, specify them in the **nexus.env** file.

# Install Digital Channels

Complete the following steps to install Digital Channels.

- 1. Unpack the installation package and navigate to the **target** folder.
- Using OpenSSL, generate a self-signed certificate for SSL with a common name (CN) of either nexus or localhost. nexus example:

openssl req -x509 -newkey rsa:4096 -keyout loadbalancer/etc/nexus-dev.pem \
-out loadbalancer/etc/nexus-dev.crt -days 3650 -nodes \
-subj '/C=US/ST=California/L=Daly City/0=Genesys/OU=Lab/CN=nexus'

#### localhost example:

```
openssl req -x509 -newkey rsa:4096 -keyout loadbalancer/etc/nexus-dev.pem \
-out loadbalancer/etc/nexus-dev.crt -days 3650 -nodes \
-subj '/C=US/ST=California/L=Daly City/0=Genesys/OU=Lab/CN=localhost'
```

3. Log in to the nexus image repository.

docker login [NEXUS\_IMAGE\_REPOSITORY]

4. Invoke docker-compose:

docker-compose up -d // flag "-d" starts it as daemon

5. Wait until docker-compose is up and running. It might take up to 10 minutes.

## Stop and remove containers

Use the following command to stop and remove containers:

docker-compose down

## View a list of containers

Use the following command to view a list of installed containers:

docker-compose ps

## Connect to databases

Connect to PostgreSQL using the following commands, making sure to replace the placeholders with your environment information:

Postgres CLI

docker run -it --rm --network \_default postgres:11 psql -h postgres -U

• Web UI

docker run --network \_default -p 9009:8080 -e ADMINER\_DEFAULT\_SERVER=postgres adminer

In a web browser, go to http://localhost:9009 to confirm the connection.

#### Now, connect to Redis:

docker run -it --network \_default --rm redis:5 redis-cli -h redis

# Verify the services

Verify that Digital Channels and its services are working correctly with the following links:

| Service name  | Enpoints                                                                                 |
|---------------|------------------------------------------------------------------------------------------|
| Loadbalancer  | [HTTP] http://127.0.0.1:80/nexus/v3/version<br>[HTTPS] http://127.0.0.1/nexus/v3/version |
| Nexus-API     | http://127.0.0.1:4004/health/detail/                                                     |
| Kibana        | http://127.0.0.1:5601/kibana/api/status                                                  |
| Elasticsearch | http://127.0.0.1:9200/_cluster/health                                                    |

# Access the services

Access Digital Channels and its services with the links in the table below. Note that default ports are used in the example endpoints.

| Service name | Endpoints                     | Credentials  |
|--------------|-------------------------------|--------------|
| Nexus API    | [HTTP] http://127.0.0.1:80/   |              |
|              | [HTTPS] http://127.0.0.1/     |              |
| Kibana       | http://127.0.0.1/kibana       |              |
|              | http://127.0.0.1:5601/kibana  |              |
| Prometheus   | http://127.0.0.1:9090/        |              |
| Grafana      | http://127.0.0.1/grafana      | Login: admin |
|              | http://127.0.0.1:3000/grafana | Password:    |

After logging in to Grafana, you can add your dashboards using any metrics exposed by Digital Channels.

# More information

For more information about deploying and configuring Digital Channels, see Digital Channels Private Edition Guide.